## 5.4 DMPos

DMPos is an application that will move GeoVision software such as Multicam, Viewlog, RPB, EZViewlog, LPR, or Multiview onto a second monitor if the system is setup as a dual-monitor station.

For GV-DVR Systems, DMPos.exe is preinstalled. To locate the application, follow the steps below:

- 1. Close all GeoVision applications completely.
- 2. On Windows desktop, go to "My Computer".
- 3. Go to the hard drive where GeoVision was previously installed. (The default location is C: drive)
- 4. Click on "**GVCombo**" folder. (Alternatively, the name of the folder may vary according to the GeoVision card model you are using. I.E. GV1480)
- 5. Locate and Run **DMPos.exe**.

| Organize 👻 🔠 Views | , 👻 🖲 Barn         |                    |                    | _        |      | 1 |
|--------------------|--------------------|--------------------|--------------------|----------|------|---|
| vorite Links       | Name               | Date modified      | Туре               | Size     | Tags | _ |
| Disturne           | OMActive.exe       | 10/24/2003 6:36 PM | Application        | 256 KB   |      |   |
| Pictures           | SDMAT.exe          | 7/19/2005 7:18 PM  | Application        | 196 KB   |      |   |
| Documents          | C dmClp.exe        | 1/23/2003 6:20 PM  | Application        | 372 KB   |      |   |
| Music              | DmHealthSvr.exe    | 4/24/2007 8:36 PM  | Application        | 164 KB   |      |   |
| More »             | MIPC.dll           | 1/16/2009 3:38 PM  | Application Extens | 233 KB   |      |   |
| Idees V            | E DMMailServer.exe | 12/5/2008 6:59 PM  | Application        | 517 KB   |      |   |
|                    | DMMcast.exe        | 12/19/2007 8:46 PM | Application        | 5,372 KB |      |   |
|                    | DMMerge.exe        | 6/23/2003 5:13 PM  | Application        | 68 KB    |      |   |
|                    | M DMModem.exe      | 11/25/2002 6:47 PM | Application        | 140 KB   |      |   |
|                    | DMPos.exe          | 1/7/2009 6:47 PM   | Application        | 377 KB   |      |   |
|                    | DMPOS_8300.xml     | 4/3/2008 4:26 PM   | XML Document       | 8 KB     |      |   |
|                    | DMUPnPServer.dll   | 8/1/2008 5:29 PM   | Application Extens | 224 KB   |      |   |
|                    | DMWebCam.dll       | 12/25/2008 8:42 PM | Application Extens | 411 KB   |      |   |
|                    | DMWebCam.exe       | 1/17/2009 8:40 PM  | Application        | 572 KB   |      |   |
|                    | Dos2kreg.exe       | 9/30/1997 5:56 PM  | Application        | 22 KB    |      |   |
|                    | down.gif           | 3/13/2000 10:59 AM | GIF File           | 1 KB     |      |   |
|                    | S DrawFrm.dll      | 3/21/2001 3:00 PM  | Application Extens | 48 KB    |      |   |
|                    | S ElbexDil.dll     | 5/24/2005 11:37 AM | Application Extens | 232 KB   |      |   |
|                    | 🗹 eMap.exe         | 12/3/2008 8:40 PM  | Application        | 694 KB   |      |   |
|                    | eMap.StringTable   | 11/29/2007 5:45 PM | STRINGTABLE File   | 85 KB    |      |   |
|                    | the eMapView.exe   | 6/19/2008 9:33 PM  | Application        | 480 KB   |      |   |
| Y Network          | eMapView.ini       | 4/22/2004 4:32 PM  | Configuration Sett | 1 KB     |      |   |
| Control Panel +    | 100 A. A.          | 7.01.00017.0001    | 1.0. 40. 1.1       | 21.2.60  |      |   |

## 5.4.1. Run DMPos

In order to move GeoVision application onto a second monitor, follow the steps below:

1. Under Screen Setup tab, select "Twin View" in the drop-down list under Displayer Setup box.

| Set Application Function Position                                      | X                |
|------------------------------------------------------------------------|------------------|
| Screen Setup MultiCam ViewLog RPB EZViewLog LPR D                      | MMultiView       |
| Displayer Setup                                                        | - Select Monitor |
| Displayer Mode : Single View  Single View Screen Resolution: Twin View | Monitor 1 🔄      |
|                                                                        | Set Position     |
| [0,0]Screen origin X+→                                                 |                  |
| t                                                                      |                  |

2. Click on the desired GeoVision application tab (for which will be moved to second monitor). In this case, **DMMultiview** is used as an example.

| et Application Function Position                              | X                      |
|---------------------------------------------------------------|------------------------|
| Screen Setup   MultiCam   ViewLog   RPB   EZViewLog   LPR DMI | MultiView              |
| Displayer Setup<br>Displayer Mode : Twin View - 12            | Select Monitor         |
| Screen Resolution: 1280 X 800                                 | Monitor 1<br>Monitor 2 |
| DMMultiView                                                   |                        |
|                                                               |                        |

- 3. Select "Monitor 2" from the Select Monitor drop-down box.
- 4. Click "**OK**".
- 5. Start the desired GeoVision application and it will appear on the second monitor. For this example, **DMMultiview** will appear on second monitor.
- ✓ Please note that currently DMPos.exe only supports up to 2 monitor displays.
- ✓ DMPos.exe can also be used on client PC. Copy DMPos.exe and DMPOS\_8300.xml in an USB drive and apply it on remote PC.
- ✓ For detailed instruction, refer to p.518 of v8.4 User Manual